## RÉSERVER LA SALLE OLIVIER MESSIAEN

La salle Olivier Messiaen, de par son équipement et ses spécificités, son caractère quasi-unique sur le territoire métropolitain, est exclusivement affectée :

- Aux ensembles instrumentaux non amplifiés et autres pratiques musicales non-amplifiées
- Aux pratiques vocales collectives.

Elle peut être réservée par des associations disposant d'une convention avec la Ville de Grenoble à cette fin.

## 1) LES RÈGLES POUR RÉSERVER

L'utilisation de la salle est payante. Pas de réservation de moins de 2 heures. Réservez plus de 10 jours à l'avance

Prendre contact par mail avec les gestionnaires de la salle avant la première réservation pour établir la convention :

salleoliviermessiaen@grenoble.fr

Pour réserver, il vous faudra également disposer :

- D'une assurance
- D'un responsable de l'accueil du public
- De personnes en charge de la sécurité incendie (SSIAP) pour les concerts.

## 2) LA PAGE DE LA SALLE MESSIAEN SUR GRENOBLE.FR

- Sur la page, <u>https://www.grenoble.fr/lieu/138/137-salle-olivier-messiaen.htm</u>, vous trouverez :
  - La localisation de la salle
  - Des informations pratiques
  - Un lien de contact
  - Le plan de la salle
  - La grille tarifaire d'utilisation de la salle
  - La convention cadre
  - le planning d'occupation
  - le formulaire de réservation de la salle

Ville de Grenoble Juin 2025 DSI – Etudes et Applications

## **3)** LE FORMULAIRE DE RÉSERVATION DE LA SALLE MESSIAEN

Si votre association est conventionnée, vous pouvez faire une demande de réservation depuis le site internet de la Ville de Grenoble, à l'adresse : <u>https://www.grenoble.fr/lieu/138/137-salle-olivier-messiaen.htm</u>

- cliquez sur le lien vers le formulaire de réservation de salle.
- Complétez le formulaire
  - Tous les champs précédés d'un astérisque rouge sont obligatoires
  - Un lien vers le planning vous permet de vérifier quand la salle est libre (toutefois, les demandes en attente de traitement ne sont pas encore visibles)
  - Le début et la fin de la manifestation doivent obligatoirement être le même jour.
  - Si vous souhaitez réserver plusieurs dates, il faudra effectuer une demande pour chaque date
  - Donnez un maximum d'informations dans la description de l'évènement afin de faciliter le traitement de votre demande
  - Cliquez sur le lien « liste des prestations à télécharger, à compléter et à renvoyer par mail ». Vous accédez à un nouveau formulaire PDF que vous pourrez remplir une fois qu'il aura été téléchargé. Complétez-le et enregistrez-le
  - Revenez au formulaire de réservation, terminez votre saisie, confirmez que vous n'êtes pas un robot grâce à l'encart prévu à cet effet (reCaptcha), puis cliquez sur valider
  - Une fois votre demande faite,
    - o une notification est transmise à l'équipe gestionnaire de la salle
    - vous recevez un message de réception comme celui-ci-dessous. Il faudra le transférer (afin que les gestionnaires aient bien la référence de votre demande) et joignant les pièces jointes demandées :
      - la liste des prestations correspond au formulaire PDF que vous avez déjà rempli et enregistré
      - Easyrequest, qui apparait dans l'adresse de l'expéditeur, est le nom du logiciel de réservation de salles utilisé par la ville de Grenoble

| mar. 03/06/2025 16:42                                                                                                    |                |
|----------------------------------------------------------------------------------------------------|----------------|
| EasyRequest <noreply@grenoblealpesmetropole.fr></noreply@grenoblealpesmetropole.fr>                                                                                                    |                |
| Confirmation de demande de réservation de la salle Olivier Messiaen numéro R237380                                                                                                    |                |
| À CHARRIER NATHALIE                                                                                                    |                |
| La demande de réservation de salle que vous avez effectuée sur le site de la Ville de Grenoble a bien été prise en compte. Vous recevrez prochainemer                                                                                                    | t une réponse. |
| Numéro de pré-réservation : R237380                                                                                                    |                |
| Intitulé : Test de réservation pour une répétition                                                                                                    |                |
| Demandé par : Nath Cha                                                                                                    |                |
| Date : mardi 3 juin 2025 à 18:00:00 - mardi 3 juin 2025 à 20:00:00                                                                                                    |                |
| Pour compléter votre demande, veuillez transférer ce mail, à l'adresse salleoliviermessiaen@grenoble.fr, avec les pièces jointes suivantes :                                                                                                    |                |
| Obligatoirement :                                                                                                    |                |
| <ul> <li>la liste des prestations complétée (que vous pouvez télécharger avec <u>ce lien</u>)</li> <li>le devis pour la sécurité incendie si votre réservation concerne un concert</li> <li>une attestation d'assurance lors de votre première réservation</li> </ul> |                |
| et de façon facultative, le visuel ou l'affiche de votre évènement.                                                                                                    |                |
| Une fois votre dossier complété, vous recevrez rapidement une réponse.                                                                                                    |                |
| Bien cordialement,                                                                                                    |                |
|                                                                                                    |                |

Avec la demande de réservation et les pièces envoyées en complément, l'équipe de la salle Messiaen traitera votre demande de réservation et vous répondra rapidement.